## ขั้นตอนการดาวน์โหลดโปรแกรม EndNote X9

สำนักวิทยบริการและเทคโนโลยีสารสนเทศ ได้ให้บริการโปรแกรม EndNote X9 สำหรับ ระบบปฏิบัติการ Windows และระบบปฏิบัติการ Mac พร้อมคู่มือประกอบการใช้งานผ่านเว็บไซต์ของ ห้องสมุด www.library.rmutt.ac.th

ผู้ใช้บริการสามารถเข้าถึงบริการผ่านเว็บไซต์ห้องสมุดเพื่อดาวน์โหลดโปรแกรมและคู่มือการ ติดตั้งโปรแกรมได้ที่หน้าเว็บเพจ EndNote Program ภายใต้หัวหัวข้อ ดาวน์โหลดโปรแกรมและคู่มือ การใช้ และในการดาวน์โหลดโปรแกรมผู้ใช้บริการสามารถเลือกดาวน์โหลดโปรแกรมให้ตรงกับ ระบบปฏิบัติการของเครื่องคอมพิวเตอร์ที่ใช้งานอยู่ ณ ปัจจุบัน ดังนี้

1. เข้าเว็บไซต์ www.library.rmutt.ac.th

| บริการห้องส<br>บริการห้องส<br>Libra<br>มหาวิทยาล<br>Rajamangala                                    | มุด สื่อ ทรัพยากรการเรียนรู้<br>ary@RMUTT<br>ลัยเทคโนโลยีราชมงคลธัญบุรี<br><sup>University</sup> of Technology Thanyabur                                                                          | Ascen Community : AG                    |
|----------------------------------------------------------------------------------------------------|----------------------------------------------------------------------------------------------------|-----------------------------------------|
| น้าแรก About us v สืบห<br>ดด่อเรา sitemap                                                          | งันทรัพยากรสารนิเทศ e-Resources √ งานบริการ √ บริกา                                                                                                    | รอิเล็กทรอนิกส์ v webboard              |
| เวลาเปิดบริการ<br>เปิดทุกวัน เว้นวันหยุดนักขัด<br>ฤกษ์<br>วันจันทร์-วันศุกร์<br>เวาว 08 20.24 00 ม | ∝ ขอเชิญนักศึกษา บุคลากร<br>15 และบุคคลทั่วไป ลง<br>ทะเบียนเข้าร่วมกิจกรรม                                                                                                    | SINGLE SEARCH                           |
| าม 105.30-24.00 น.<br>วันเสาร์-วันอาทิตย์<br>เวลา 08.30-21.00 น.<br>LIBRARY LINE                   | <b>"English Lunch"</b><br>By pluemchit sorawech in กิจกรรม, ข่าวประชาสัมพันธ์<br>ขอเชิญนักศึกษา บุคลากร และบุคคลทั่วไป ลงทะเบียนเข้าร่วม<br>โครงการฝึกทักษะการใช้ภาษาอังกฤษในชีวิตประจำวัน และการ | Search<br>● Keyword ○ Title ○<br>Author |

## **ภาพที่** 1 เว็บไซต์ห้องสมุด

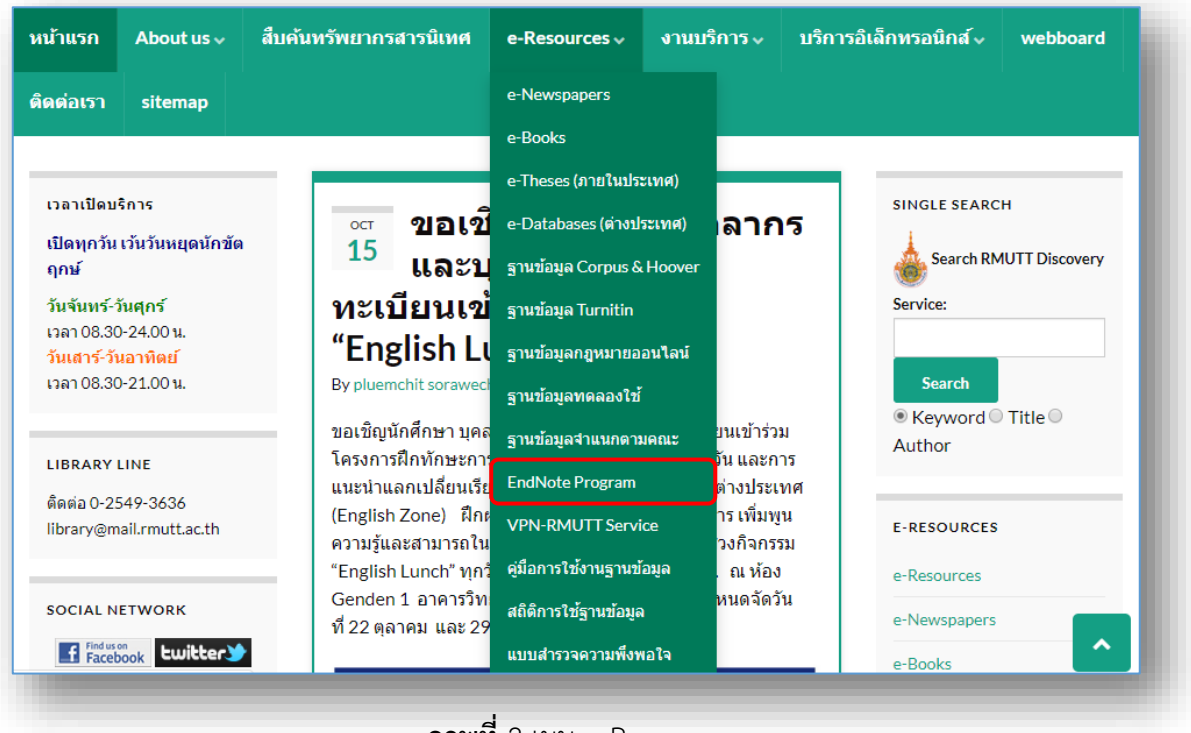

#### 2. คลิกเมนู e-Resources > เลือก EndNote Program

ภาพที่ 2 เมนู e-Resources

 เข้าสู่หน้าเพจ EndNote Program > หัวข้อ ดาวน์โหลดโปรแกรมและคู่มือการใช้ โดยเลือก ดาวน์โหลดโปรแกรมให้ตรงกับระบบปฏิบัติการของคอมพิวเตอร์ที่ใช้งานอยู่

| Return to e-Resources                                                                                                    |                                                                             | ดาวน์โหลดโปรแกรมและคู่มือการใช้                         |          |      |
|----------------------------------------------------------------------------------------------------|-----------------------------------------------------------------------------|---------------------------------------------------------|----------|------|
| Fudblate Duaguan                                                                                                    |                                                                             | Search                                                  |          | Q    |
| Enumote Pro                                                                                                    |                                                                             | Name                                                    | Size     | Hits |
|                                                                                                    | EndNote เป็นโปรแครบที่ใช้สำหรับฉัดการ                                       | 01- โปรแกรม EndNote x9 for Windows                      | 100.0 MB | 192  |
| ote <sup>x9</sup>                                                                                                    | ข้อมูลทางบรรณานุกรมที่ได้มาจากการ                                           | 02- โปรแกรม EndNote x9 for MAC                          | 90.2 MB  | 31   |
|                                                                                                    | สืบค้นแหล่งข้อมูลต่าง ๆ เช่น ฐานข้อมูล                                      | 03- โปรแกรม EndNote x8 for Windows                      | 89.6 MB  | 42   |
|                                                                                                    | ออน เลน ฐานขอมูลของหองลมุต (Lirary<br>OPAC) หรือ จากการคีย์ข้อมูลบรรณานุกรม | 04- โปรแกรม EndNote x8 for MAC                          | 93.1 MB  | 13   |
| ۲. ۲. ۲. ۲. ۲. ۲. ۲. ۲. ۲. ۲. ۲. ۲. ۲. ۲                                                                                                    | ท้ายเล่มเข้าโปรแกรม ซึ่งโปรแกรมนี้สามารถ                                    | 05- โปรแกรม EndNote x7 for Windows                      | 81.5 MB  | 27   |
| จัดเก็บได้ทั้งรูปภาพ ดาราง กราฟ และบรรถนานุกรม ในลักษณะฐาน<br>ข้อมูลห้องสมุดส่วนตัว (Private Reference Library) เพื่อให้สามารถนำ<br>ข้อมูลเหล่านั้นมาใช้ในการอ้างอิงภายในดัวเล่มวิทยานิพนธ์หรืองานวิจัย |                                                                             | 06- คู่มือการติดตั้งโปรแกรม EndNote x8 for Windows      | 1.8 MB   | 32   |
|                                                                                                    |                                                                             | 07- คู่มือการติดตั้งโปรแกรม EndNote x8 for Mac          | 1.1 MB   | 13   |
| ต่อไปได้                                                                                                    |                                                                             | 08- คู่มือการติดตั้งโปรแกรม EndNote x7 for Windows      | 2.1 MB   | 22   |
| หมายเหตุ : สำหรับโปรแ                                                                                                    | กรม EndNote X9 หากผู้ใช้บริการไม่สามารถ                                     | 09- คู่มือการใช้โปรแกรม EndNote x9 for Windows (สไลด์)  | 6.1 MB   | 48   |
| ดดดง เบรแกรมเอง เด เหนา Notebook มาตดตอเพอขอลง เบรแกรม<br>ได้ที่ อาคาร I-Work ชั้น 1                                                                                                    |                                                                             | 10- คู่มือการใช้โปรแกรม EndNote x8 for Windows (สไลด์)  | 8.1 MB   | 7    |
|                                                                                                    |                                                                             | 11- คู่มือการใช้โปรแกรม EndNote x7 for Windows (สไลด์)  | 15.5 MB  | 10   |
|                                                                                                    |                                                                             | 12- คู่มือการใช้โปรแกรม EndNote x8 for Windows (คู่มือ) | 8.0 MB   | 8    |
|                                                                                                    |                                                                             | 13- คู่มือการใช้โปรแกรม EndNote x8 for Mac (คู่มือ)     | 2.6 MB   | 6    |

**ภาพที่** 3 หน้าเพจดาวน์โหลดโปรแกรมและคู่มือการใช้งาน

4. เมื่อคลิกดาวน์โหลดโปรแกรม EndNote X9 for Windows > ตัวโปรแกรมจะถูกดาวน์ โหลดเก็บไว้ที่ Folder : Downloads

| Search         Q           Name         Size         Hits           01- โปรนกรรม EndNote x9 for Windows         100.0 MB         192           02- โปรนกรรม EndNote x9 for MAC         90.2 MB         31           03- โปรนกรรม EndNote x8 for Windows         89.6 MB         42           04- โปรนกรรม EndNote x8 for MAC         93.1 MB         13           05- โปรนกรรม EndNote x8 for MAC         93.1 MB         13           05- โปรนกรรม EndNote x8 for Windows         81.5 MB         27           06- คู่มือการติดตั้งโปรนกรรม EndNote x8 for Windows         1.8 MB         33           07- คู่มือการติดตั้งโปรนกรรม EndNote x8 for Mac         1.1 MB         13           08- คู่มือการติดตั้งโปรนกรรม EndNote x7 for Windows         2.1 MB         22           09- คู่มือการติดตั้งโปรนกรรม EndNote x7 for Windows (สไลด์)         6.1 MB         48           10- คู่มือการใช้โปรนกรรม EndNote x7 for Windows (สไลด์)         8.1 MB         7           11- คู่มือการใช้โปรนกรรม EndNote x7 for Windows (สไลด์)         8.1 MB         7           12- คู่มือการใช้โปรนกรรม EndNote x8 for Windows (สไลด์)         8.1 MB         8 | ดาวน์โหลดโปรแกรมและคู่มือการใร                          | ช้       |      |
|----------------------------------------------------------------------------------------------------|---------------------------------------------------------|----------|------|
| Name         Size         Hits           01- โปรนกรม EndNote x9 for Windows         100.0MB         192           02- โปรนกรม EndNote x9 for MAC         90.2 MB         31           03- โปรนกรม EndNote x8 for Windows         89.6 MB         42           04- โปรนกรม EndNote x8 for Windows         89.6 MB         13           05- โปรนกรม EndNote x8 for MAC         93.1 MB         13           05- โปรนกรม EndNote x7 for Windows         81.5 MB         27           06- ตู่มีอการคิดคั้งโปรนกรม EndNote x8 for Mac         1.8 MB         33           07- ตู่มีอการคิดคั้งโปรนกรม EndNote x7 for Windows         2.1 MB         13           08- ตู่มีอการคิดคั้งโปรนกรม EndNote x7 for Windows (สไลด์)         6.1 MB         48           10- ตู่มีอการใช้โปรนกรม EndNote x7 for Windows (สไลด์)         8.1 MB         7           11- ตู่มีอการใช้โปรนกรม EndNote x7 for Windows (สไลด์)         8.1 MB         7           12- ตู่มีอการใช้โปรนกรม EndNote x7 for Windows (สไลด์)         8.1 MB         7                                                                                                    | Search                                                  |          | ۹    |
| 01- โปรแกรม EndNote x9 for Windows         100.0 MB         192           02- โปรแกรม EndNote x9 for MAC         90.2 MB         31           03- โปรแกรม EndNote x8 for Windows         89.6 MB         42           04- โปรแกรม EndNote x8 for MAC         93.1 MB         13           05- โปรแกรม EndNote x8 for MAC         93.1 MB         13           05- โปรแกรม EndNote x7 for Windows         81.5 MB         27           06- คู่มือการติดตั้งโปรแกรม EndNote x8 for Windows         1.8 MB         33           07- คู่มือการติดตั้งโปรแกรม EndNote x8 for Mac         1.1 MB         13           08- คู่มือการติดตั้งโปรแกรม EndNote x7 for Windows         2.1 MB         22           09- คู่มือการติดตั้งโปรแกรม EndNote x7 for Windows (สไลด์)         6.1 MB         48           10- คู่มือการใช้โปรแกรม EndNote x7 for Windows (สไลด์)         8.1 MB         7           11- คู่มือการใช้โปรแกรม EndNote x7 for Windows (สไลด์)         8.1 MB         7           12- คู่มือการใช้โปรแกรม EndNote x7 for Windows (สไลด์)         8.1 MB         7                                                                                  | Name                                                    | Size     | Hits |
| 02-โปรนกรม EndNote x9 for MAC         90.2 MB         31           03-โปรนกรม EndNote x8 for Windows         89.6 MB         42           04-โปรนกรม EndNote x8 for MAC         93.1 MB         13           05-โปรนกรม EndNote x7 for Windows         81.5 MB         27           06- ผู้มีอการติดตั้งโปรนกรม EndNote x8 for Windows         1.6 MB         33           07- ผู้มีอการติดตั้งโปรนกรม EndNote x8 for Mac         1.1 MB         13           08- ผู้มีอการติดตั้งโปรนกรม EndNote x7 for Windows         2.1 MB         22           09- ผู้มีอการใช้โปรนกรม EndNote x7 for Windows (สไลด์)         6.1 MB         48           10- ผู้มีอการใช้โปรนกรม EndNote x7 for Windows (สไลด์)         8.1 MB         7           11- ผู้มีอการใช้โปรนกรม EndNote x7 for Windows (สไลด์)         8.1 MB         7           12- ผู้มีอการใช้โปรนกรม EndNote x7 for Windows (สไลด์)         8.1 MB         7           12- ผู้มีอการใช้โปรนกรม EndNote x7 for Windows (สไลด์)         8.1 MB         7                                                                                                    | 01- โปรแกรม EndNote x9 for Windows                      | 100.0 MB | 192  |
| 03- โปรนกรม EndNote x8 for Windows         89.6 MB         42           04- โปรนกรม EndNote x8 for MAC         93.1 MB         13           05- โปรนกรม EndNote x7 for Windows         81.5 MB         27           06- ตู่มือการติดตั้งโปรแกรม EndNote x8 for Windows         1.8 MB         33           07- คู่มือการติดตั้งโปรแกรม EndNote x8 for Mac         1.1 MB         13           08- คู่มือการติดตั้งโปรแกรม EndNote x7 for Windows         2.1 MB         22           09- คู่มือการติดตั้งโปรแกรม EndNote x7 for Windows (สไลด์)         6.1 MB         48           10- คู่มือการใช้โปรแกรม EndNote x7 for Windows (สไลด์)         8.1 MB         7           11- คู่มือการใช้โปรแกรม EndNote x7 for Windows (สไลด์)         8.1 MB         7           12- คู่มือการใช้โปรแกรม EndNote x7 for Windows (สไลด์)         8.5 MB         8                                                                                                    | 02- โปรแกรม EndNote x9 for MAC                          | 90.2 MB  | 31   |
| 04- โปรแกรม EndNote x8 for MAC         93.1 MB         13           05- โปรแกรม EndNote x7 for Windows         81.5 MB         27           06- คู่มือการติดตั้งโปรแกรม EndNote x8 for Windows         1.8 MB         33           07- คู่มือการติดตั้งโปรแกรม EndNote x8 for Mac         1.1 MB         13           08- คู่มือการติดตั้งโปรแกรม EndNote x8 for Mac         1.1 MB         13           08- คู่มือการใช้โปรแกรม EndNote x7 for Windows         2.1 MB         22           09- คู่มือการใช้โปรแกรม EndNote x9 for Windows (สไลด์)         6.1 MB         48           10- คู่มือการใช้โปรแกรม EndNote x7 for Windows (สไลด์)         8.1 MB         7           11- คู่มือการใช้โปรแกรม EndNote x7 for Windows (สไลด์)         15.5 MB         2           12- คู่มือการใช้โปรแกรม EndNote x8 for Windows (สไลด์)         8.0 MB         8                                                                                                    | 03- โปรแกรม EndNote x8 for Windows                      | 89.6 MB  | 42   |
| 05- โปรแกรม EndNote x7 for Windows         81.5 MB         27           06- คู่มีอการติดตั้งโปรแกรม EndNote x8 for Windows         1.8 MB         33           07- คู่มีอการติดตั้งโปรแกรม EndNote x8 for Mac         1.1 MB         13           08- คู่มีอการติดตั้งโปรแกรม EndNote x7 for Windows         2.1 MB         22           09- คู่มีอการใช้โปรแกรม EndNote x9 for Windows (สไลต์)         6.1 MB         48           10- คู่มีอการใช้โปรแกรม EndNote x7 for Windows (สไลต์)         8.1 MB         7           11- คู่มีอการใช้โปรแกรม EndNote x7 for Windows (สไลต์)         15.5 MB         2           12- คู่มีอการใช้โปรแกรม EndNote x8 for Windows (สไลต์)         8.0 MB         8                                                                                                    | 04- โปรแกรม EndNote x8 for MAC                          | 93.1 MB  | 13   |
| 06- คู่มือการติดตั้งโปรแกรม EndNote x8 for Windows         1.8 MB         33           07- คู่มือการติดตั้งโปรแกรม EndNote x8 for Mac         1.1 MB         13           08- คู่มือการติดตั้งโปรแกรม EndNote x7 for Windows         2.1 MB         22           09- คู่มือการใช้โปรแกรม EndNote x7 for Windows (สไลด์)         6.1 MB         48           10- คู่มือการใช้โปรแกรม EndNote x8 for Windows (สไลด์)         8.1 MB         7           11- คู่มือการใช้โปรแกรม EndNote x7 for Windows (สไลด์)         15.5 MB                                                                                                    | 05- โปรแกรม EndNote x7 for Windows                      | 81.5 MB  | 27   |
| 07- คู่มือการติดตั้งโปรแกรม EndNote x8 for Mac         1.1 MB         13           08- คู่มือการติดตั้งโปรแกรม EndNote x7 for Windows         2.1 MB         22           09- คู่มือการใช้โปรแกรม EndNote x7 for Windows (สไลต์)         6.1 MB         48           10- คู่มือการใช้โปรแกรม EndNote x8 for Windows (สไลต์)         8.1 MB         7           11- คู่มือการใช้โปรแกรม EndNote x7 for Windows (สไลต์)         15.5 MB                                                                                                    | 06- คู่มือการติดตั้งโปรแกรม EndNote x8 for Windows      | 1.8 MB   | 33   |
| 08- คู่มือการติดตั้งโปรแกรม EndNote x7 for Windows         2.1 MB         22           09- คู่มือการใช้โปรแกรม EndNote x9 for Windows (สไลด์)         6.1 MB         48           10- คู่มือการใช้โปรแกรม EndNote x8 for Windows (สไลด์)         8.1 MB         7           11- คู่มือการใช้โปรแกรม EndNote x7 for Windows (สไลด์)         15.5 MB                                                                                                    | 07- คู่มือการติดตั้งโปรแกรม EndNote x8 for Mac          | 1.1 MB   | 13   |
| 09- คู่มือการใช้โปรแกรม EndNote x9 for Windows (สไลต์)         6.1 MB         48           10- คู่มือการใช้โปรแกรม EndNote x8 for Windows (สไลต์)         8.1 MB         7           11- คู่มือการใช้โปรแกรม EndNote x7 for Windows (สไลต์)         15.5 MB            12- คู่มือการใช้โปรแกรม EndNote x8 for Windows (สไลต์)         8.0 MB         8                                                                                                    | 08- คู่มือการดิดตั้งโปรแกรม EndNote x7 for Windows      | 2.1 MB   | 22   |
| 10- คู่มือการใช้โปรแกรม EndNote x8 for Windows (สไลต์)       8.1 MB       7         11- คู่มือการใช้โปรแกรม EndNote x7 for Windows (สไลต์)       15.5 MB                                                                                                    | 09- คู่มือการใช้โปรแกรม EndNote x9 for Windows (สไลด์)  | 6.1 MB   | 48   |
| 11- คู่มือการใช้โปรแกรม EndNote x7 for Windows (สไลต์)         15.5 MB           12- คู่มือการใช้โปรแกรม EndNote x8 for Windows (คู่มือ)         8.0 MB                                                                                                    | 10- คู่มือการใช้โปรแกรม EndNote x8 for Windows (สไลด์)  | 8.1 MB   | 7    |
| 12- คู่มือการใช้โปรแกรม EndNote x8 for Windows (คู่มือ) 8.0 MB 8                                                                                                    | 11- คู่มือการใช้โปรแกรม EndNote x7 for Windows (สไลด์)  | 15.5 MB  | ~    |
|                                                                                                    | 12- คู่มือการใช้โปรแกรม EndNote x8 for Windows (คู่มือ) | 8.0 MB   | 8    |

**ภาพที่** 4 การดาวน์โหลดโปรแกรม

5. เมื่อดาวน์โหลดเสร็จเรียบร้อยแล้ว ให้ทำการแตกไฟล์ zip โปรแกรมก่อนติดตั้ง (หากดับเบิ้ล คลิกที่ไฟล์ zip เพื่อเปิดทำการติดตั้งโปรแกรมจะไม่สามารถติดตั้งโปรแกรมได้) คลิกขาวที่ไฟล์ EndNote-X9-WIN.rar > เลือก Extract to EndNote-X9-WIN

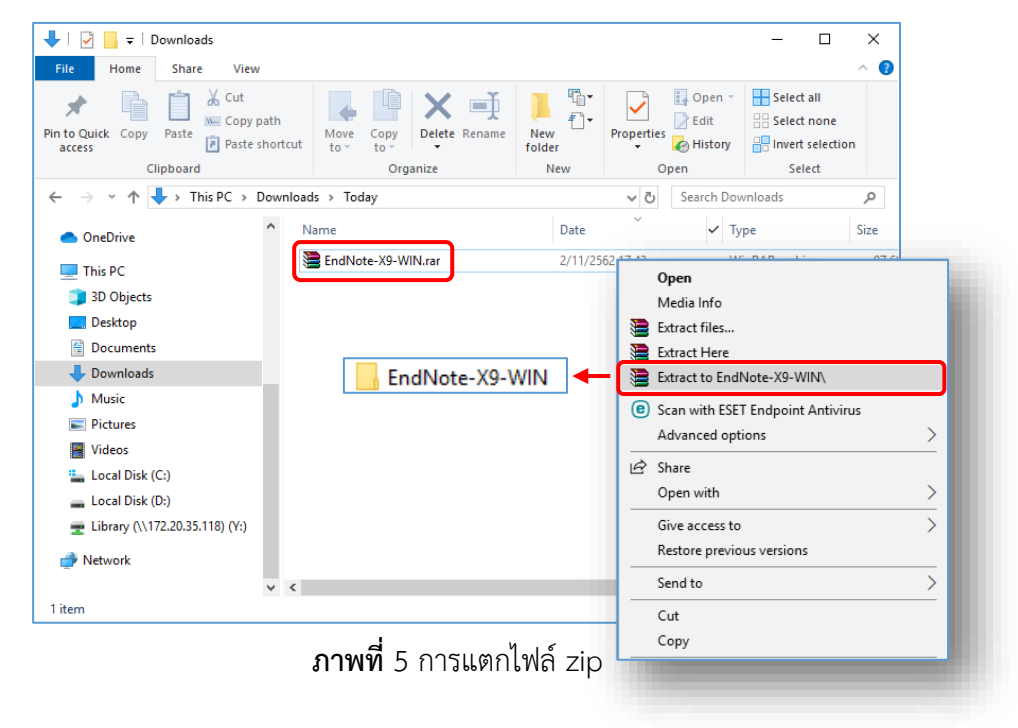

# ขั้นตอนการติดตั้งโปรแกรม EndNote X9

การติดตั้งโปรแกรม EndNote X9 สำหรับระบบปฏิบัติการ Window เวอร์ชันของ ระบบปฏิบัติการที่รองรับกับ EndNote X9 ได้แก่ Windows 7 (SP1), Windows 8, Windows 8.1 และ Windows 10 และหน่วยประมวลผลคอมพิวเตอร์จะต้องมีสเปค 1 gigahertz (GHz) หรือ 32 บิต (x86) หรือ 64 บิต (x64) และสำหรับ Word Processer Software ที่รองรับกับ EndNote X9 ได้แก่ Microsoft Word 2007, 2010\*, 2013\* และ 2016\*

1. เปิดโฟลเดอร์ที่จัดเก็บโปรแกรม > ดับเบิ้ลคลิกที่ตัวโปรแกรม ENX9lnst.msi (เป็นไฟล์การ ติดประเภทที่มีไฟล์ License.dat ซึ่งใช้สำหรับจัดเก็บ Product Key มาพร้อมกันตอนดาวน์โหลด)

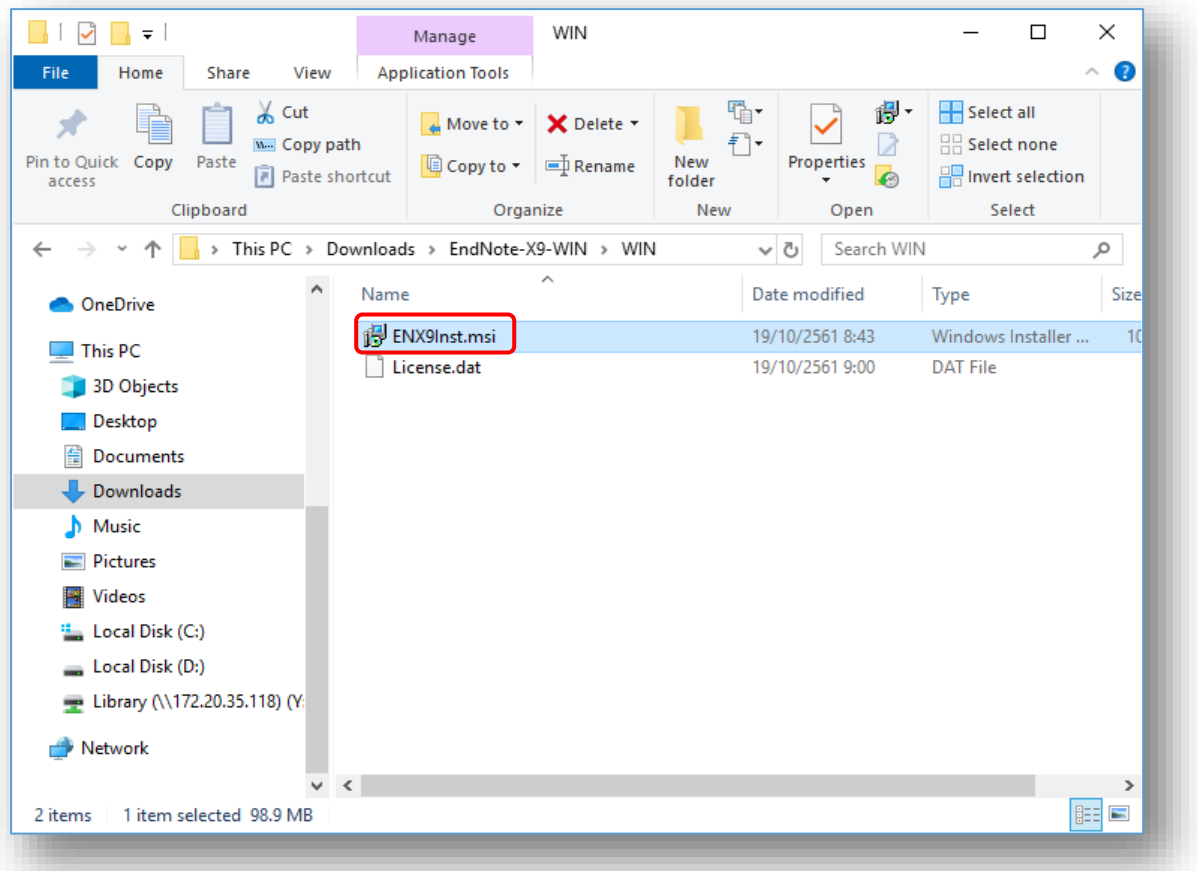

ภาพที่ 6 ตัวโปรแกรมติดตั้ง ENX9lnst.msi

## 2. คลิกที่ปุ่ม Run เพื่อเริ่มการติดตั้งโปรแกรม

| pen File - Security Wa                          | rning                                                                                                    |                                                                            | ×           |        |
|-------------------------------------------------|----------------------------------------------------------------------------------------------------|----------------------------------------------------------------------------|-------------|--------|
| We can't verify who Name: Type: From:           | created this file. Are you sure you<br>UTT_ENDNOTE9\EndNote X9 W<br>Windows Installer Package<br>Y:\@EndNote_Program\RMUTT_E<br><u>Run</u> | want to run this file<br>N\WIN\ENX9Inst.msi<br>NDNOTE9\EndNote .<br>Cancel | 2<br>ii<br> |        |
| This file is ir<br>you don't re<br>the location | a location outside your local<br>cognize can harm your PC. C<br>. <u>What's the risk?</u>                                                  | ows Installer                                                              | all         | Cancel |

### **ภาพที่** 7 หน้าต่างเริ่มการติดตั้งโปรแกรม

3. เมื่อปรากฏหน้าต่าง Welcome to EndNote X9 > คลิกคำสั่ง Next

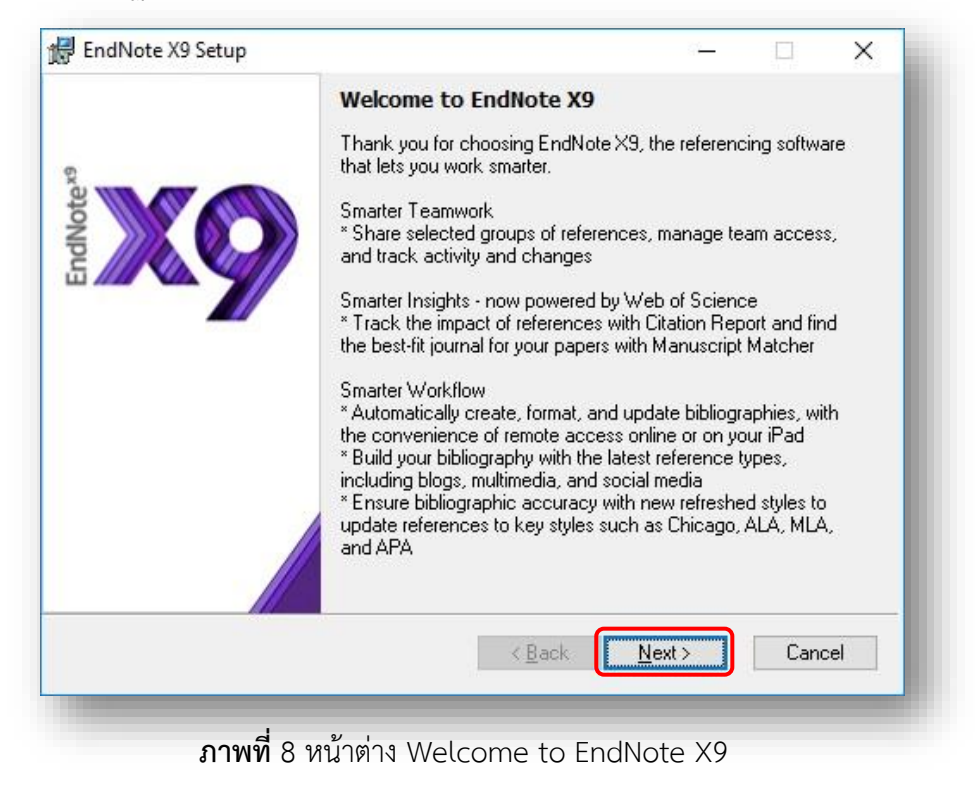

 หน้าต่าง EndNote X9 Volume License Version โปรแกรมจะแจ้งรายละเอียด License ของมหาวิทยาลัย > คลิกคำสั่ง Accept

| 🚽 EndNote X9 Setup | ×                                                                                                    |
|--------------------|----------------------------------------------------------------------------------------------------|
| ξχ.                | EndNote X9 Volume License Version                                                                                                    |
| INote              | This copy of EndNote X9 is licensed to:                                                                                                    |
| E                  | Licensee: Nongtato                                                                                                    |
|                    | Serial Number: 3091950030                                                                                                    |
|                    | By clicking the "Accept" button, I have obtained permission to<br>use this copy of EndNote X9, and I have accepted the volume<br>license agreement for Nongtato, issued by Thomson Reuters. |
|                    | Click "Cancel" button to quit this installation if you have not<br>obtained permission to use, or you do not want to accept the<br>license agreement for this software.                     |
|                    | < <u>B</u> ack <u>Accept &gt;</u> Cancel                                                                                                    |

ภาพที่ 9 หน้าต่าง License Version

5. หน้าต่าง Read Me Information เกี่ยวกับรายละเอียดของโปรแกรม > คลิกคำสั่ง Next

| а — — — ,          |                                                                                                    |
|--------------------|----------------------------------------------------------------------------------------------------|
|                    | Read Me Information                                                                                      |
| Note <sup>x3</sup> | EndNote X9 for Windows Read Me<br>Version X9.0<br>June 2018                                              |
|                    | CONTENTS:                                                                                                |
|                    | I. NEW FEATURES<br>II. INSTALLATIONS<br>III. CONTACT INFORMATION                                         |
|                    | I. NEW FEATURES                                                                                          |
|                    | * Manage team input by providing colleagues with either<br>"write" or "read only" access to your library |
|                    | < <u>B</u> ack <u>Next</u> > Cancel                                                                      |

6. หน้าต่าง License Agreement > คลิกเลือก I accept the license agreement เพื่อ ยอมรับเงื่อนไข > จากนั้นคลิกคำสั่ง Next

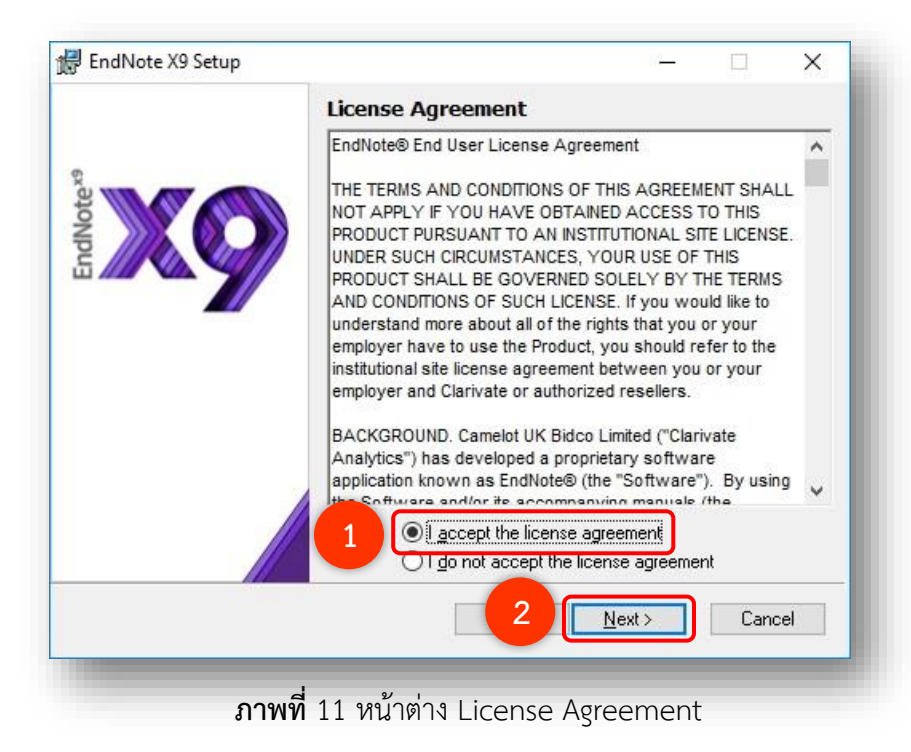

7. หน้าต่าง Select Installation Type เป็นการเลือกรูปแบบการติดตั้ง > เลือก Typical > จากนั้นคลิกคำสั่ง Next

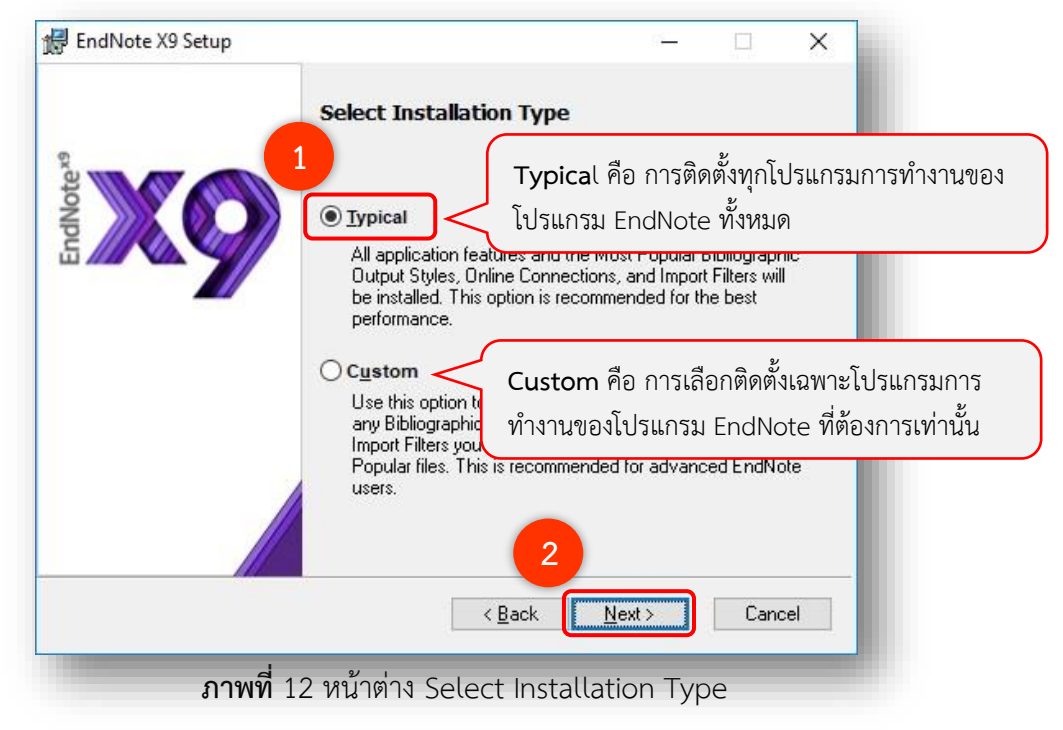

8. หน้าต่าง Select Destination โปรแกรมแจ้งไดร์ฟและโฟลเดอร์ที่ใช้ในการจัดเก็บโปรแกรม หากต้องการเปลี่ยนที่จัดเก็บ คลิกที่ Browse หากไม่ต้องการเปลี่ยนแปลงใดๆ > คลิกคำสั่ง Next

| 🚽 EndNote X9 Setup |                                                                                                    | <u> -</u>                                       |                                                  | ×       |
|--------------------|----------------------------------------------------------------------------------------------------|-------------------------------------------------|--------------------------------------------------|---------|
| EndNote            | Select Destination<br>The Wise Installation Wizard will insta<br>X9 in the following folder.<br>To install into a different folder, click the<br>select another folder.<br>You can choose not to install EndNote<br>to exit the Wise Installation Wizard.<br>Destination Folder<br>C:\Program Files (x86)\EndNote X9 | ll the files fo<br>ne Browse E<br>e X9 by clict | r EndNote<br>button, and<br>king Cance<br>Browse | el<br>9 |
| DOWING             | <u>Back</u><br>13 אەترەشە Soloct Docting                                                                                                    |                                                 | Cano                                             | cel     |

9. หน้าต่าง Ready to Install the Application เป็นหน้าการยืนยันการติดตั้งโปรแกรม > คลิกคำสั่ง Next

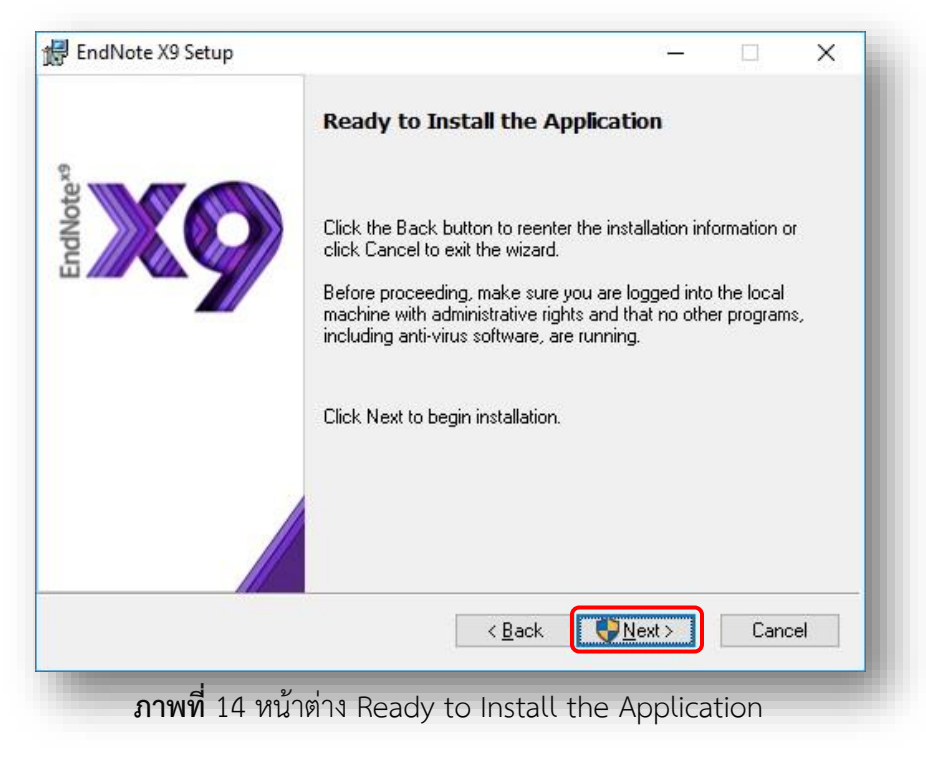

10. หน้าต่าง Updating System โปรแกรมอยู่ระหว่างทำการติดตั้ง

| 🛃 EndNote             | X9 Setup                  | 1                               | <u></u> |      | ×  |
|-----------------------|---------------------------|---------------------------------|---------|------|----|
| EndNote <sup>x9</sup> |                           | Updating System                 |         |      |    |
|                       |                           |                                 |         |      |    |
|                       | EndNote X9 S              | Setup                           |         |      |    |
|                       | Current Ope<br>Updating N | eration<br>Manuscript Templates |         |      |    |
|                       | Overall Pro               | igress                          |         | Cano | el |
|                       |                           |                                 |         |      |    |

ภาพที่ 15 หน้าต่าง Updating System

11. จะปรากฏหน้าต่าง ...successfully installed > คลิกคำสั่ง Finish เพื่อเสร็จสิ้นการติดตั้ง

โปรแกรม

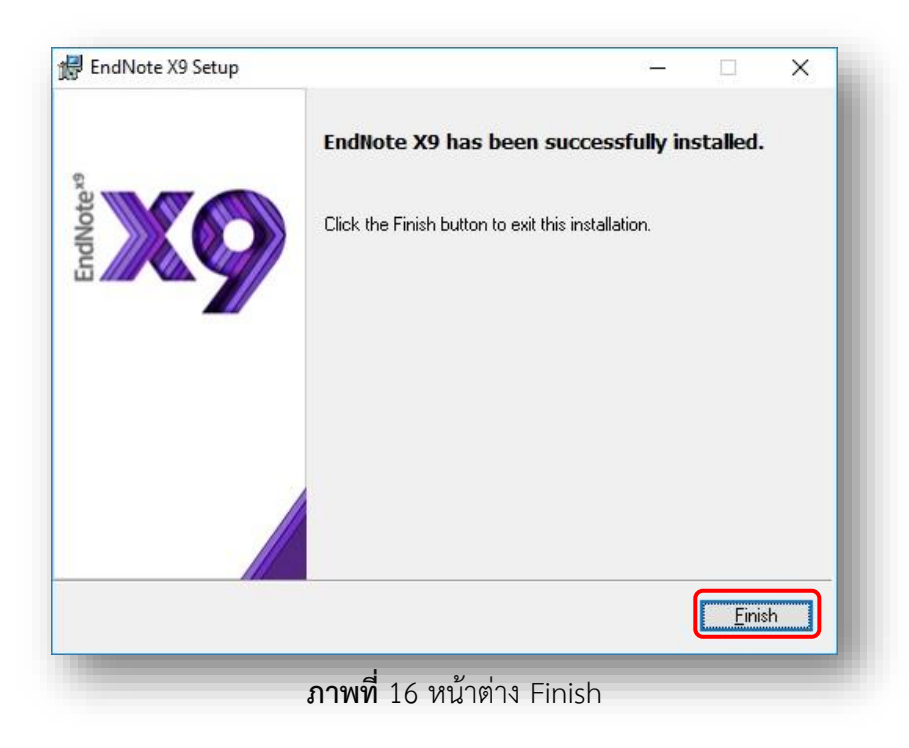

#### ปัญหาที่อาจพบในการติดตั้งโปรแกรม EndNote X9

1. หากปรากฏหน้าต่าง File In Use ระหว่างการติดตั้งโปรแกรม เป็นการแจ้งเตือนว่ามีการเปิด ใช้งานโปรแกรม Microsoft Office อยู่ ให้ทำการปิดโปรแกรม เพื่อให้โปรแกรม EndNote ทำการฝั่งตัว ปลั๊กอินการใช้งานในโปรแกรม Microsoft Office (Word, PowerPoint, Outlook etc.) ได้ เมื่อทำ การปิดโปรแกรมที่เกี่ยวข้องแล้ว คลิกที่คำสั่ง Retry

2. หากการติดตั้งโปรแกรม EndNote X9 พบปัญหาการติดตั้งในส่วน Explore Helper ทำให้ หน้าจอการติดตั้งค้างเป็นเวลานาน สามารแก้ไขตามขั้นตอน ดังนี้ (จิรวัฒน์ พรหมพร, 2560 น. 6)

2.1. เริ่มติดตั้งโปรแกรม EndNote X9 ใหม่อีกครั้งโดยคลิกที่ไฟล์ ENX9Inst.msi เมื่อมาถึง หน้าต่างที่ให้เลือกการติดตั้งโปรแกรมแบบ Typical Install ให้เปลี่ยนเป็นเลือกการติดตั้งแบบ Custom Install แทน จานั้นคลิกที่ Next

2.2. เมื่อปรากฏหน้าต่าง Select Features เป็นการให้เลือกการทำงานของโปรแกรมใดบ้าง ที่ต้องการติดตั้ง สังเกตได้ว่าจะมีช่องสี่เหลี่ยมให้ติ๊กเพื่อเลือกติดตั้ง ดูที่ Install Direct Export Helper <u>ต้องไม่มีเครื่องหมายติ๊กอยู่ในช่องนี้</u> เพื่อไม่เลือกการติดตั้ง Feature นี้ หลังจากนั้นให้ทำการติดตั้ง โปรแกรมจนเสร็จสิ้นกระบวนการ

2.3. เมื่อติดตั้งโปรแกรมเสร็จแล้วไปที่ Drive: C > คลิกที่โฟลเดอร์ Program files (x86) (สำหรับ Window 10) > คลิกที่โฟลเดอร์ Common Files > คลิปเปิดโฟลเดอร์ Risxtd > จากนั้น copy file Risweb32.exe และ Risxtd32.dll ไปวางไว้ที่โฟลเดอร์ EndNote X9 หรือ C:\ Program files\ EndNote X9

 หากมีการ Upgraded Microsoft Office หลังจากการติดตั้งโปรแกรม EndNote X9 ไป แล้ว ผู้ใช้ต้องการ Setup โปรแกรม EndNote ใหม่อีกครั้งหนึ่ง โดยให้เลือกการติดตั้งแบบ Custom Install แล้วติดตั้ง Add-in support สำหรับการใช้งานส่วนที่เรียกว่า CWYW (Cite While You Write)

4. หากต้องการ Upgraded เวอร์ชันโปรแกรม EndNote ตัวใหม่ ในกรณีที่เคยติดตั้งโปรแกรม EndNote เวอร์ชันที่เก่ากว่าลงเครื่องคอมพิวเตอร์ไว้แล้ว ให้ทำการสำรองข้อมูล EndNote Library ไป ไว้ที่เครื่องคอมพิวเตอร์อื่นก่อน เสร็จแล้วปิดโปรแกรมที่เกี่ยวข้องทั้งหมดเพื่อให้ Add-in support ที่ใช้ งานร่วมกับ Microsoft Office เปลี่ยนเป็นเวอร์ชันล่าสุด จากนั้นทำการถอนการติดตั้ง EndNote เวอร์ชันเก่ากว่า ไปที่ Control Panel > คลิก Programs and Features (Windows Vista or Windows 7, 8, 10) > เลือก โปรแกรม EndNote > คลิก Uninstall เมื่อเสร็จการถอนการติดตั้ง > ให้ ทำการติดตั้งเวอร์ชันล่าสุดโดยเลือกการติดตั้งแบบ Custom Install จนเสร็จสิ้นกระบวนการ (Clarivate Analytics, 2019)

5. การเซ็คเวอร์ชันที่ใช้งานอยู่ปัจจุบันว่าเป็นเวอร์ชันล่าสุดหรือยัง ให้เปิดโปรแกรม EndNote โดยคลิกที่เมนู Help > คลิก About EndNote ถ้าปรากฏ EndNote X9.3.1 (Bld 13578) แสดงว่า เป็นเวอร์ชันล่าสุดแล้วสำหรับระบบปฏิบัติการ Windows หรือคลิกที่คำสั่ง Check for Updates... เพื่อ เรียกดูเวอร์ชันล่าสุดของตัวโปรแกรม และทำตามคำแนะนำบนหน้าจอ หากยังไม่ใช่เวอร์ชันล่าสุด คลิก Download and Install เมื่อเสร็จสิ้นกระบวนการอัพเดทเวอร์ชันลองเซ็คการอัพเดทใหม่อีกครั้ง

#### การเรียกเปิดโปรแกรม EndNote X9

1. คลิกที่ปุ่ม Start ของ Windows จะปรากฏหน้าต่าง All Programs โดยจะมีโฟลเดอร์ EndNote เพิ่มเข้ามา ซึ่งใช้การเลือกเปิดจากหมวดรายชื่อโปรแกรมที่ขึ้นต้นด้วยอักษร E

| EndNote                     | A                                        | Movie Maker<br>Photo Gallery | Music                                                                                                    |
|-----------------------------|------------------------------------------|------------------------------|----------------------------------------------------------------------------------------------------|
| New                         |                                          | Software Updates             |                                                                                                    |
| EN LindNote                 |                                          | TeamViewer 6                 | Computer                                                                                                    |
| inco                        | ×                                        | Windows Anytime Upgrade      |                                                                                                    |
| ESET                        | × ()                                     | Windows DVD Maker            | Control Panel                                                                                                   |
|                             |                                          | Windows Fax and Scan         | Designed Distant                                                                                                |
| E E                         | 1 ( ) ( ) ( ) ( ) ( ) ( ) ( ) ( ) ( ) (  | Windows Media Center         | Devices and Printers                                                                                            |
| <b>T</b>                    |                                          | Windows Media Player         | Default Programs                                                                                                |
| Feedback Hub                | an an an an an an an an an an an an an a | Windows Update               |                                                                                                    |
| E TY                        |                                          | XPS Viewer                   | Help and Support                                                                                                |
| Fuji Xerox                  | 👔 👔 👔                                    | Accessories                  |                                                                                                    |
|                             |                                          | ACD Systems                  | Run                                                                                                    |
| G Contraction of the second |                                          | Adobe Design Standard CS3    |                                                                                                    |
| Gat Halp                    |                                          | Adobe Web Standard CS3       | the second second second second second second second second second second second second second second second se |
| Gerneip                     | a an an an an an an an an an an an an an | Brother                      |                                                                                                    |
| GMetrix                     | ~                                        | DAEMON Tools Lite            | A COLUMN TWO IS NOT                                                                                             |
|                             |                                          | EndNote                      | 1 1 I                                                                                                    |
| GOM Player                  | ↓ ↓ ↓ ↓ ↓ ↓ ↓ ↓ ↓ ↓ ↓ ↓ ↓ ↓ ↓ ↓ ↓ ↓ ↓    | EndNote                      | OR Description of the                                                                                           |
|                             |                                          | Error Recovery Guide         | 186. OR 25.                                                                                                    |
| Google Chrome               |                                          | EuroTalk Student Program 👻   |                                                                                                    |
|                             | 4                                        | Back                         |                                                                                                    |
| Groove Music                |                                          |                              |                                                                                                    |
|                             | S                                        | Search programs and files    | Shut down 🕨                                                                                                    |
| ) н                         |                                          | +                            |                                                                                                    |

**ภาพที**่ 17 หน้าต่าง Windows 10 และ Windows 7

2. คลิกโฟลเดอร์ EndNote > คลิก EndNote Program > คลิกที่ I accept the license agreement เพื่อยอมรับ > จากนั้นคลิก Next

| EndNote                                                                                                    |
|----------------------------------------------------------------------------------------------------|
| ENDNOTE END USER LICENSE AGREEMENT<br>BACKGROUND, Thomson Reuters (Scientific) LLC has developed a proprietary software application<br>known as EndNote® (the "Software"). By using the Software and/or its accompanying manuals<br>(the "Documentation" and together with the Software, the "Product"), you (the "End User") agree<br>with Thomson Reuters (Scientific) LLC to be bound by the terms and conditions set forth therein.<br>Thomson Reuters (Scientific) LLC to be bound by the terms and conditions set forth therein.<br>Thomson Reuters (Scientific) LLC to be bound by the terms of this agreement ("Agreement").<br>THEREFORE, for good and validable cor<br>Agreement, and intending to be legally<br>agree as follows:<br>1. LICENSE GRANT. Subject to the term<br>(Scientific) LLC hypeby grants to End Us<br>use the Product Solely for the purpose of searching online resources for references, creating and<br>building a personal Bircary of references. formatting references, and creating uniform citations and<br>in accept the license agreement<br>I do not accept the license agreement<br>I do not accept the license agreement<br>Next Cancel |

3. จะปรากฏหน้าต่างต้อนรับในการเข้าใช้งานโปรแกรมครั้งแรก (สำหรับหน้าต่างนี้จะปรากฏ แค่ครั้งเดียวเท่าในการเปิดใช้งานโปรแกรมเป็นครั้งแรก)

|                                                                                                    | EndNote X9.2                                                                                                    |
|----------------------------------------------------------------------------------------------------|----------------------------------------------------------------------------------------------------|
|                                                                                                    | You are currently running version 19.0.0.12062. Would you like to install this update (version 19.2.0.13018)?                                                                                                    |
| B EndNote X9                                                                                                    |                                                                                                    |
| ile Edit Beferences Groups Iools Window Help                                                                                                    | EndNote X9.2 Update                                                                                                    |
|                                                                                                    | This update contains the following:                                                                                                    |
| Wetcome to EndNote         Wetcome to EndNote         Get started by setting up your EndNote account         An EndNote account lets you access your research from anyour led.         Image: Det the app         Set up your account    Set up your account EndNote*9 | Province       Province         Province       Province         Prov |

ภาพที่ 19 หน้าต่าง Welcome to EndNote

4. หน้าจอ EndNote Library ในโปรแกรม EndNote X9

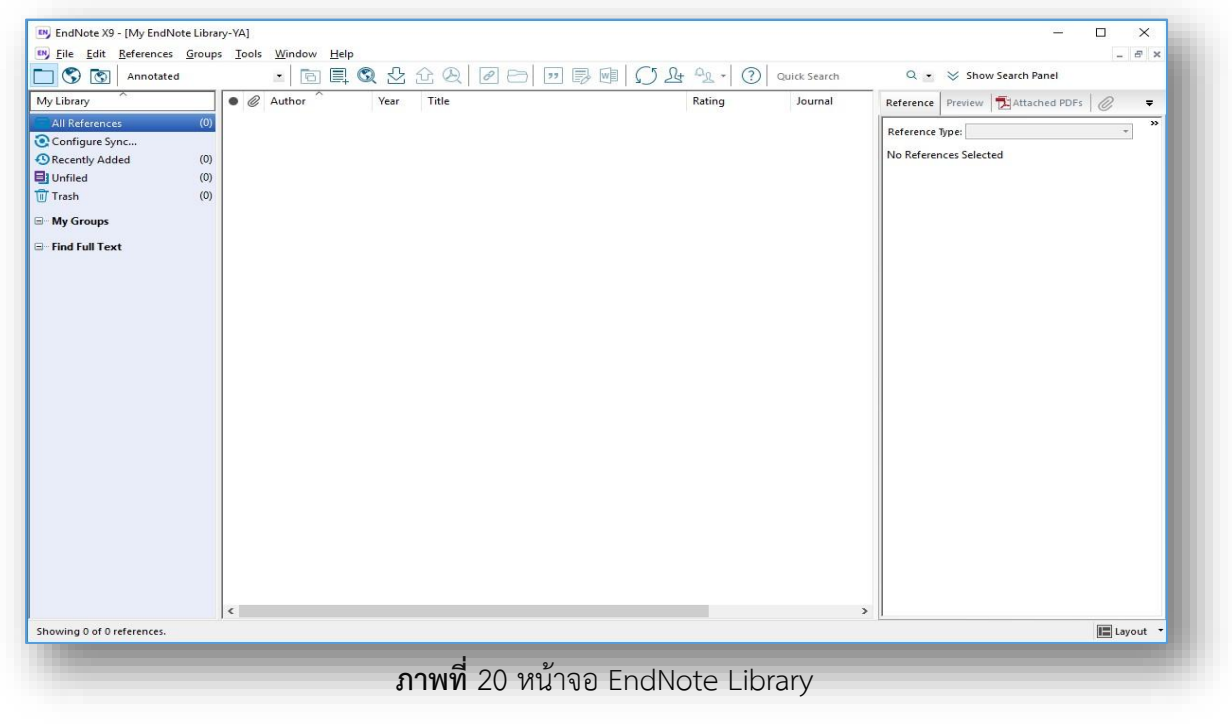

20

#### การเปิดใช้งานโปรแกรม Microsoft Office

 เมื่อเปิดโปรแกรม Microsoft Office Word จะพบว่ามีแถบเมนูคำสั่งการใช้งานโปรแกรม EndNote X9 เพิ่มเข้ามา ในการใช้งานเมนูคำสั่งดังกล่าว ต้องเปิดการใช้งานโปรแกรม EndNote ควบคู่ การใช้งานไปด้วยกัน

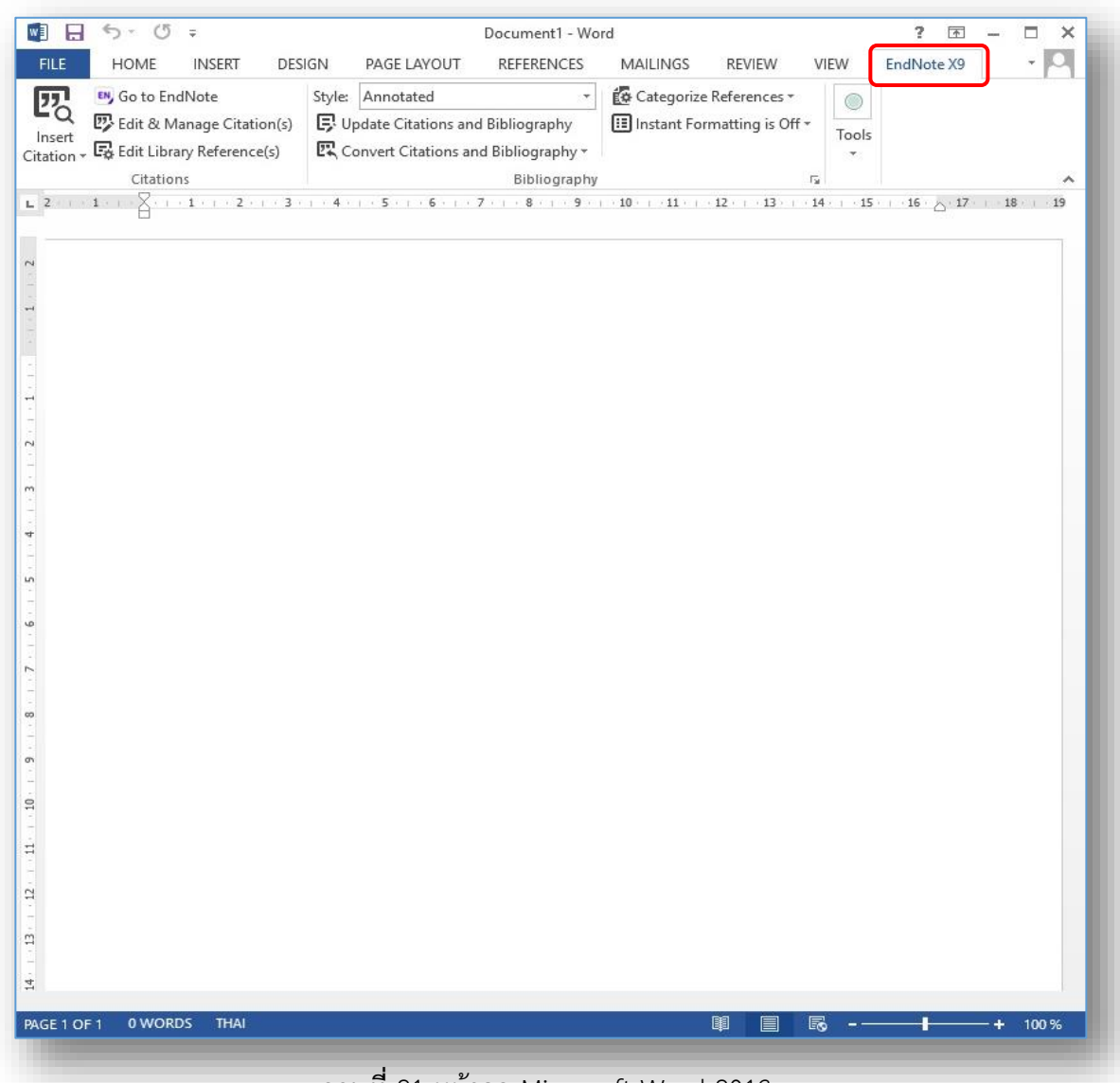

**ภาพที่** 21 หน้าจอ Microsoft Word 2013

2. ในส่วนของโปรแกรม Microsoft Office Power Point เช่นกันจะพบว่ามีแถบเมนูคำสั่งการ ใช้งานโปรแกรม EndNote X9 เพิ่มเข้ามา ในการใช้งานเมนูคำสั่งดังกล่าว ต้องเปิดการใช้งานโปรแกรม EndNote ควบคู่การใช้งานไปด้วยกัน

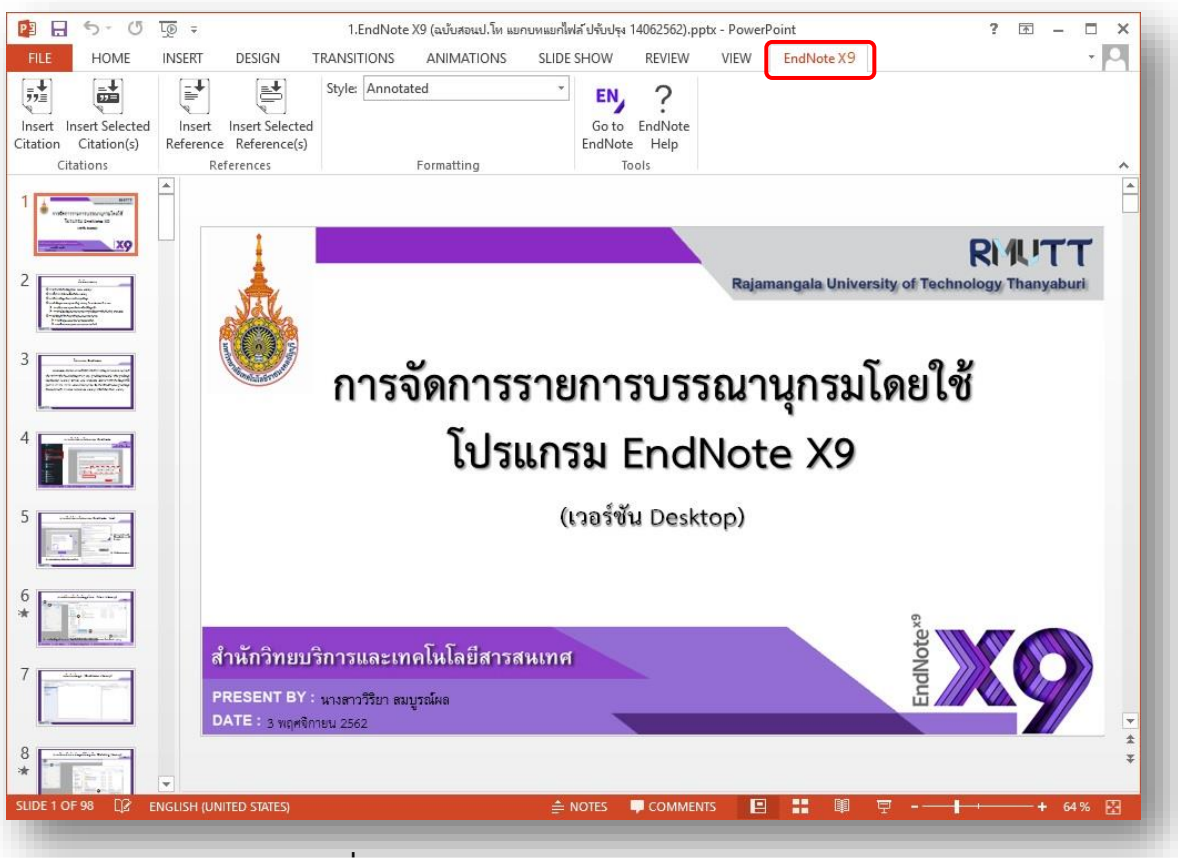

ภาพที่ 22 หน้าจอ Microsoft Power Point 2013

22